## Vereinslogo hochladen

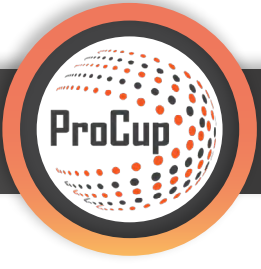

Schritt 1: Vom Hauptmenü aus, gehen Sie auf das Menü "Design und Einstellungen". 1 Schritt 2: Dort rufen Sie das Menü "Turniereinstellungen und Sprache" 2 auf.

| 1: Turniereinstellungen und -sprache                                                                                                    | 3: Gestaltung der Turnier-Homepage 4: Gestaltung der Anmeldeformulare und                                                                                                    |
|----------------------------------------------------------------------------------------------------|----------------------------------------------------------------------------------------------------|
| Wählen Sie die Funktionen aus, die für Ihr Turnier oder Even<br>oder deaktiviert werden sollen. Offnen/Schileßen der<br>Anmeldevorgänge (Teams, Schiedsrichter etc.)<br>Zusätzlich können Sie <b>bis zu 8 Sprachen</b> aktivieren. | aktiviert     Wählen Sie das Layout, Farben, Infotext, Bilder und andere<br>gestalterische Einstellungen aus. Entscheiden Sie, ob Sie eine<br>Integrierte Website und / oder eine Verbindung zu Social Media<br>nutzen wollen.     -Dedlingungen       Zusätzlich Können Begrüßungstexte für verschiedene Sprachen<br>verfasst werden.     Das Registrierungsformular wird in MyTeam verwendet.       Sie können zwischen verschiedenen Typen von Layout-Designs<br>wählen: Aktuell verwenden Sie das folgende Design: *Social     Nicht aktiv |
|                                                                                                    | wählen: Aktuell verwenden Sie das folgende Design: *Social                                                                                                    |

Schritt 3: Aktivieren Sie den Haken bei **"Anzeigen von Vereinslogos".** 3 Schritt 4: Speichern 4 Sie die Turniereinstellungen danach ab.

| Turniereinstellungen und -sprache                             |                                                                                                    |
|---------------------------------------------------------------|----------------------------------------------------------------------------------------------------|
| Verein:                                                       | Balticfinance                                                                                                    |
| Veranstaltungsname:                                           | Test Turnier                                                                                                    |
| Austragungsort:                                               | Kiel                                                                                                    |
| Datum des Events:                                             | 22.05.2020 . 24.05.2020                                                                                                    |
| Veranstaltungstermin(e) auf der Website anzeigen: (1)         |                                                                                                    |
| Testveranstaltung                                             |                                                                                                    |
| iPhone/Android App verwenden: (j)                             | Wenn nicht angekreuzt, kann stattdessen unsere HTML-App verwendet werden.                                                                                                    |
| Aktiviere Team-Leader Login Spielerliste auf der Turnierseite |                                                                                                    |
| Spielerliste in der Spielinfo anzeigen: (i)                   | 🛛 Beispiel Spielerliste in Spielinfo editieren: 🗌 🕕                                                                                                    |
| Art des Sports, z.B. Fußball, Handball:                       | Fußball:                                                                                                    |
| Veranstaltungsstatus: (1)                                     | 🔿 passiv 🧿 Mannschaftsanmeldung 🔗 Angemeldete Teams anzeigen 🔗 Spielpaarungen veröffentlicht 🔗 Turnier läuft 🔷 Turnier beendet                                                                                                    |
| Name für Feld, Hallenplatz etc:                               |                                                                                                    |
| Sprache auswählen: (i)                                        | 🖸 Deutsch 🦳 mehr Sprachen                                                                                                    |
| Hauptsprache: 🕦                                               | Deutsch Hauptsprache ändern                                                                                                    |
| 'Neueste Nachrichten' ansehen: (1)                            | O Alle O 3 neuesten O 3 neuesten O 10 neuesten O 15 neuesten                                                                                                    |
| Feature-Menü: 👔                                               | Langen Klassennamen anzeigen<br>Spiel pro Feld ansehen<br>Anzeige des Zahlungsstatus als grüne/rote Bälle durch die 'Angemeldete Mannschaft'.<br>Spielstatistiken und Vereinsstatistiken einsehen<br>'Angemeldete Mannschaften nach Länder' anzeigen<br>'Schiedsrichterplan' anzeigen |
| Anzeige der Vereinsstatistiken                                | <ul> <li>Bestes Mannschaft-Gesamt</li> <li>Bester Mannschaft-Durchschnitt</li> <li>Bestes Verein-Gesamt</li> <li>Bester Verein-Durchschnitt</li> </ul>                                                                                                    |
| Ländercode als Flagge: (i)                                    | ZIIE Ländercodes als Flaggen anzeigen                                                                                                    |
| Anzeigen von Vereinslogos: (i)                                |                                                                                                    |
| Login wird geschlossen:                                       |                                                                                                    |
| Registrierung schließen:                                      |                                                                                                    |
| Login MyTeam schließen                                        |                                                                                                    |

Im weiteren Verlauf gibt es 2 Varianten: Entweder mit oder ohne MyTeam-Funktionen.

Schritt 1: Rufen Sie das Menü "MyTeam" auf. 1

Schritt 2: Sie finden den Menüpunkt "Vereinslogo hinzufügen" (2) in der rechten Box "Follow-up, Berichte".

| Ŕ | Design und Einstellungen Schiedsrichter-Manager               | nent Registrierungsphase      | Planungsphase      | Während de | r Turniertage    | MyTeam           | 2          | 3          | <b>I</b> |
|---|---------------------------------------------------------------|-------------------------------|--------------------|------------|------------------|------------------|------------|------------|----------|
|   | 34051: Test Turnier 🔀 (Cup)<br>Hilfe-Dokumentation für MyTeam |                               |                    |            |                  |                  |            |            |          |
|   | Design und Einstellungen                                      | Rechnungen-Modul              |                    |            | Follow-Up, Ber   | ichte            |            |            |          |
|   | MyTeam - Einstellungen                                        | Gestalte Rechnungen           |                    |            | Follow-Up, Über  | nachtung, Exp    | ort nach E | xcel       |          |
|   | Gestaltung des Anmeldeformulars                               | Währungskurse                 |                    |            | Berichte         |                  |            |            |          |
|   | Gestaltung der Gästekarten-Alternativen                       | Importieren von Aufträgen     | aus MyTeam         |            | Logistik Unterk  | unft und Verpf   | flegung    |            |          |
|   | Erstellung Agent-Login                                        | Auftragsverwaltung <b>1</b>   |                    |            | Anzelgen der an  | gemeldeten N     | lannschaf  | ten        |          |
|   |                                                               | Rechnungsstellung             |                    | 0          | Informationen d  | ler registrierte | en Mannso  | haft änder | <u> </u> |
|   |                                                               | Gutschrift einer Rechnung     |                    |            | Vereinslogo hinz | zufügen          |            |            |          |
|   |                                                               | Bezahlung                     |                    |            | E-Mall-Service   |                  |            |            |          |
|   |                                                               | Entferne Anmeldung            |                    |            |                  |                  |            |            |          |
|   | Check-In                                                      | Andere                        |                    |            | Etiketten        |                  |            |            |          |
|   | Check-In und Barrechnungen                                    | Informationen für Mannsch     | aftsführer/Trainer |            | Zimmerkennzel    | chnung           |            |            |          |
|   | Login für Mannschaftsaufsteilung                              | Login MyTeam als Kapitän      |                    |            | Tellnehmende N   | lannschaften     |            |            |          |
|   |                                                               | Login-Codes an Mannschaft     | sführer senden     |            |                  |                  |            |            |          |
|   |                                                               | Zur offiziellen Registrierung | g (als Admin)      |            |                  |                  |            |            |          |
|   |                                                               |                               |                    |            |                  |                  |            |            |          |

**Schritt 3:** Im Menüpunkt können Sie nun für jede angemeldete Mannschaft das zugehörige Wappen / Logo hinzufügen. Dafür klicken Sie auf den Button **"Einstellungen ändern".** 

| Anzeigen de                                                                        | Anzeigen der Vereine mit Logos           |                   |                        |      |       |                             |  |
|------------------------------------------------------------------------------------|------------------------------------------|-------------------|------------------------|------|-------|-----------------------------|--|
| Sortierungsreihenfolge: Overein Klasse Ref-Nr. Land<br>Klasse wählen: Alle Klassen |                                          |                   |                        |      |       |                             |  |
| Anzahl der Man                                                                     | nschaften: 1 Anzahl von Vereinslogos:0 E | s fehlen 1 Logos! |                        |      |       |                             |  |
| Ref-Nr.                                                                            | Verein                                   | Klasse            | Mannschaftsname        | Land | Logo  | <b>Sinstellungen ändern</b> |  |
| 90003-7                                                                            | SC Weiche Flensburg 08                   | Herren unter 18   | SC Weiche Flensburg 08 |      | FEHLT | Einstellungen ändern        |  |
| Zurück                                                                             |                                          |                   |                        |      |       |                             |  |

Schritt 4: Klicken Sie auf den Button mit dem blauen Pfeil 4, um ein Wappen / Logo hochzuladen.

| Bearbeite Vereinslogos                                          |                                                                                                    |
|-----------------------------------------------------------------|----------------------------------------------------------------------------------------------------|
| Referenznummer:                                                 | 90003                                                                                                    |
| Verein:                                                         | SC Weiche Flensburg 08                                                                                                    |
| Hochgeladenes Vereinslogo<br>Hintergrundfarbe sollte weiß sein. | ĭ×                                                                                                    |
|                                                                 | Wenn Sie ein Vereinslogo hochladen, haben Sie auch die Möglichkeit dieses Logo für ein anderes Turnier wieder zu benutzen. |
|                                                                 | - ODER -                                                                                                    |
| Suche in unserer Datenbank:                                     |                                                                                                    |
| Möglicher Link zur Website des Vereins:                         |                                                                                                    |
|                                                                 |                                                                                                    |
| Abbrechen Speichern und beenden                                 |                                                                                                    |

**Schritt 5:** Auf **"Browse" (5)** können Sie eine Bild-Datei aussuchen und schließlich hochladen.

|                                | UUELEING NUUHELLIUUUSEIGUELIWELUEL. |  |
|--------------------------------|-------------------------------------|--|
| Maximale Größe der hochgeladen | en Datei ist <b>2500</b> kb.        |  |
| Datei von Ihrem PC zum         | -                                   |  |

Schritt 6: Nachdem Sie das Vereinslogo hochgeladen und den Link zur Internetseite des Vereins eingetragen haben, klicken Sie auf "Speichern und beenden".

| Bearbeite Vereinslogos                                          |                                                                                                    |
|-----------------------------------------------------------------|----------------------------------------------------------------------------------------------------|
| Referenznummer:                                                 | 90003                                                                                                    |
| Verein:                                                         | SC Weiche Flensburg 08                                                                                                    |
| Hochgeladenes Vereinslogo<br>Hintergrundfarbe sollte weiß sein. | 34051_20200424114849.png?r=2357                                                                                            |
|                                                                 | Wenn Sie ein Vereinslogo hochladen, haben Sie auch die Möglichkeit dieses Logo für ein anderes Turnier wieder zu benutzen. |
|                                                                 | - ODER -                                                                                                    |
| Suche in unserer Datenbank:                                     |                                                                                                    |
| Möglicher Link zur Website des Vereins:                         | https://weiche-liga.de/                                                                                                    |
| Abbrechen Speichern und beenden                                 |                                                                                                    |

## Schritt 7: Das Vereinslogo ist hochgeladen.

| Anzeigen de<br>Sortierungsreihe<br>Klasse wählen:<br>Anzahl der Mar | Anzeigen der Vereine mit Logos Sortierungsreihenfolge: Overein Klasse Ref-Nr. Land Klasse wählen: Alle Klassen Mannschaft aus Reserveliste aufnehmen Anzeige nur von Teams ohne Logo Anzeigen Zurück Anzahl der Mannschaften: 1 Anzahl von Vereinslogos:1 |                           |                                        |      |      |                      |  |  |
|---------------------------------------------------------------------|----------------------------------------------------------------------------------------------------|---------------------------|----------------------------------------|------|------|----------------------|--|--|
| <b>Ref-Nr.</b><br>90003-7                                           | Verein SC Weiche Flensburg 08                                                                                                    | Klasse<br>Herren unter 18 | Mannschaftsname SC Weiche Flensburg 08 | Land | Logo | Einstellungen ändern |  |  |
| Zurück                                                              | Zurück                                                                                                    |                           |                                        |      |      |                      |  |  |

Schritt 1: Rufen Sie das Menü "Registrierungsphase" auf. 1 Schritt 2: Gehen Sie auf Menüpunkt 8 "Vereinslogo hinzufügen". 2

| 💐 Design und Einste                                                                                                    | llungen Schiedsrichter-Manag                                                            | gement Registrierungsphase                                                                                                    | Planungsphase                                                           | Während der Tur | niertage MyTear    | n 🤗 | 3 | چ |
|----------------------------------------------------------------------------------------------------|-----------------------------------------------------------------------------------------|----------------------------------------------------------------------------------------------------|-------------------------------------------------------------------------|-----------------|--------------------|-----|---|---|
| Mannschaften in der U10' auf de<br>Oder andere Informationen, die<br>wichtig sind.<br>News für Besucher veröff<br>7: Etiketten<br>Von diesem Menü aus können Si<br>Teams ausdrucken.<br>Etiketten | er Tunier-Homepage veröffentlichen.<br>für die teilnehmenden Mannschaften<br>fentlichen | <ul> <li>an desen moder konnen sie Ermans i<br/>und Dokumente anhängen.</li> <li>E-Mall senden</li> <li>8: Vereinslogo hinzufügen</li> <li>Hier können Sie die Vereinslogos der<br/>hochladen und die jeweiligen Vereins</li> <li>Die Vereinslogos werden zusammen i<br/>Turnierseiten angezeigt.</li> <li>Vereinslogos</li> </ul> | teilnehmenden Vereine<br>Webseiten verlinken.<br>mit ihrem Vereinsnamer | n auf den       | schaft Importieren | ]   |   |   |

**Schritt 3:** Sie können für jedes registrierte Team das Vereinslogo hochladen. Dafür klicken Sie auf den Button **"Einstellungen ändern". 3** 

| Anzeigen de      | Anzeigen der Vereine mit Logos                                                                                              |             |                        |      |       |                      |  |
|------------------|----------------------------------------------------------------------------------------------------|-------------|------------------------|------|-------|----------------------|--|
| Sortierungsreihe | Sortierungsreihenfolge: Overein Klasse Ref-Nr. Land                                                                         |             |                        |      |       |                      |  |
| Klasse wählen:   | Klasse wählen: 🔐 Alle Klassen 🔍 🔍 Mannschaft aus Reserveliste aufnehmen 🔷 Anzeige nur von Teams ohne Logo 🛛 Anzeigen Zurück |             |                        |      |       |                      |  |
| Anzahl der Man   | Anzahl der Mannschaften: 1 Anzahl von Vereinslogos:0 Es fehlen 1 Logos!                                                     |             |                        |      |       |                      |  |
| Ref-Nr.          | Verein                                                                                                    | Klasse      | Mannschaftsname        | Land | Logo  | nstellungen ändern   |  |
| 90023-90023      | SC Weiche Flensburg 08                                                                                                    | U 19 Jungen | SC Weiche Flensburg 08 |      | FEHLT | Einstellungen ändern |  |
| Zurück           |                                                                                                    |             |                        |      |       |                      |  |

Schritt 4: Klicken Sie auf den Button mit dem blauen Pfeil 4, um ein Wappen / Logo hochzuladen.

| Bearbeite Vereinslogos                                          |                                                                                                    |
|-----------------------------------------------------------------|----------------------------------------------------------------------------------------------------|
| Referenznummer:                                                 | 90023                                                                                                    |
| Verein:                                                         | SC Weiche Flensburg 08                                                                                                    |
| Hochgeladenes Vereinslogo<br>Hintergrundfarbe sollte weiß sein. | ĭ× ▲                                                                                                    |
|                                                                 | Wenn Sie ein Vereinslogo hochladen, haben Sie auch die Möglichkeit dieses Logo für ein anderes Turnier wieder zu benutzen. |
|                                                                 | - ODER -                                                                                                    |
| Suche in unserer Datenbank:                                     |                                                                                                    |
| Möglicher Link zur Website des Vereins:                         |                                                                                                    |
|                                                                 |                                                                                                    |
| Abbrechen Speichern und beenden                                 |                                                                                                    |

**Schritt 5:** Auf **"Browse" (5)** können Sie eine Bild-Datei aussuchen und schließlich hochladen.

| Bilder oder Dokument                                         | e hochladen                                                                 |           |
|--------------------------------------------------------------|-----------------------------------------------------------------------------|-----------|
| Nur Bilder vom Typ JPG, JPEG,<br>Maximale Größe der hochgela | GIF oder PNG können hochgeladen werden.<br>Idenen Datei ist <b>2500</b> kb. |           |
| Datei von Ihrem PC zum<br>Hochladen auswählen                | Browse No file selected.                                                    | Hochladen |

Schritt 6: Nachdem Sie das Vereinslogo hochgeladen und den Link zur Internetseite des Vereins eingetragen haben, klicken Sie auf "Speichern und beenden". 6

| Bearbeite Vereinslogos                                          |                                                                                                    |  |  |  |  |  |
|-----------------------------------------------------------------|----------------------------------------------------------------------------------------------------|--|--|--|--|--|
| Referenznummer:                                                 | 90003                                                                                                    |  |  |  |  |  |
| Verein:                                                         | SC Weiche Flensburg 08                                                                                                    |  |  |  |  |  |
| Hochgeladenes Vereinslogo<br>Hintergrundfarbe sollte weiß sein. | Image: State State |  |  |  |  |  |
|                                                                 | Wenn Sie ein Vereinslogo hochladen, haben Sie auch die Möglichkeit dieses Logo für ein anderes Turnier wieder zu benutzen.                                                                                                    |  |  |  |  |  |
|                                                                 | - ODER -                                                                                                    |  |  |  |  |  |
| Suche in unserer Datenbank:                                     |                                                                                                    |  |  |  |  |  |
|                                                                 |                                                                                                    |  |  |  |  |  |
| Möglicher Link zur Website des Vereins:                         | https://weiche-liga.de/                                                                                                    |  |  |  |  |  |
| 6                                                               |                                                                                                    |  |  |  |  |  |
| Abbrechen Speichern und beenden                                 |                                                                                                    |  |  |  |  |  |

Schritt 7: Das Vereinslogo ist hochgeladen.

| Anzeigen der Vereine mit Logos                                                                                        |                        |                 |                        |      |      |                      |  |  |
|----------------------------------------------------------------------------------------------------|------------------------|-----------------|------------------------|------|------|----------------------|--|--|
| Sortierungsreihenfolge: Overein Klasse Ref-Nr. Land                                                                   |                        |                 |                        |      |      |                      |  |  |
| Klasse wählen: — Alle Klassen V Mannschaft aus Reserveliste aufnehmen Anzeige nur von Teams ohne Logo Anzeigen Zurück |                        |                 |                        |      |      |                      |  |  |
| Ref-Nr.                                                                                                    | Verein                 | Klasse          | Mannschaftsname        | Land | Logo | Einstellungen ändern |  |  |
| 90003-7                                                                                                    | SC Weiche Flensburg 08 | Herren unter 18 | SC Weiche Flensburg 08 |      |      | Einstellungen ändern |  |  |
| Zurück                                                                                                    |                        |                 |                        |      |      |                      |  |  |